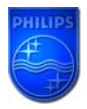

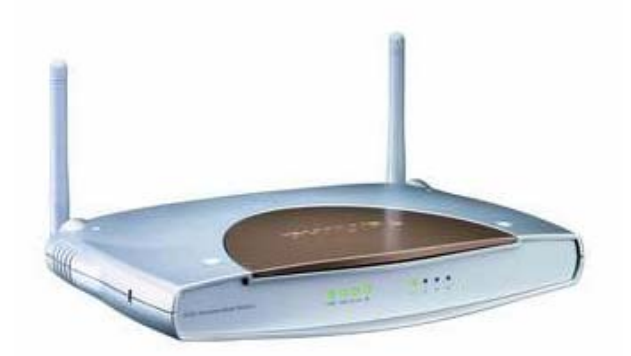

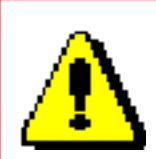

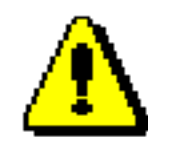

The last SNA6500/00 and SNA6500/05 firmware which can be downloaded from Philips website are:

V0.54 for SNA6500 version with a round power button V0.17 for SNA6500 version with a square power button

For SNA6500/18, please check on this website: LINK

This How-to manual will answer the following questions:

- 1. Why should I upgrade my SNA6500 firmware?
- 2. How do I know which SNA6500 version I have?
- 3. How do I know which firmware version I have in my SNA6500?
- 4. How do I know what the latest firmware is?
- 5. How do I upgrade to the latest firmware?
- 6. Your SNA6500 Wireless Base Station firmware is now upgraded.

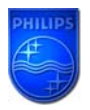

# 1. Why should I upgrade my SNA6500 firmware?

• To add new functionality.

# 2. How do I know which SNA6500 version I have?

The SNA6500 has been produced in two versions:

- One with a round power button.
- One with a square power button.

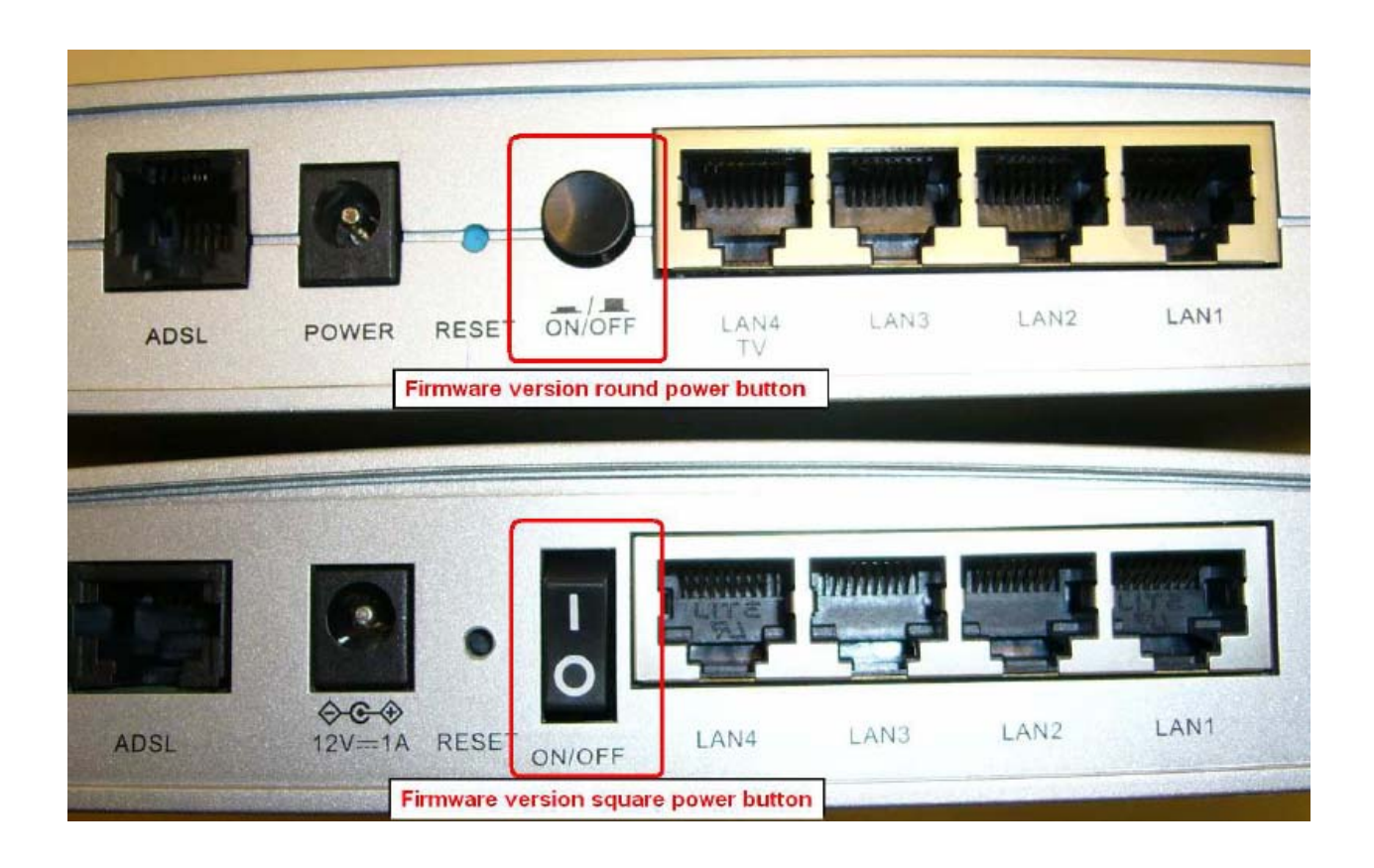

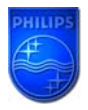

### 3. How do I know which firmware version I have in my SNA6500?

•Make sure your PC is connected to your Wireless Base Station (either by Wi-FI or by Ethernet)

## 3.1 Determine the IP address of your SNA6500 Wireless Base Station.

• Click on your PC Start => Run

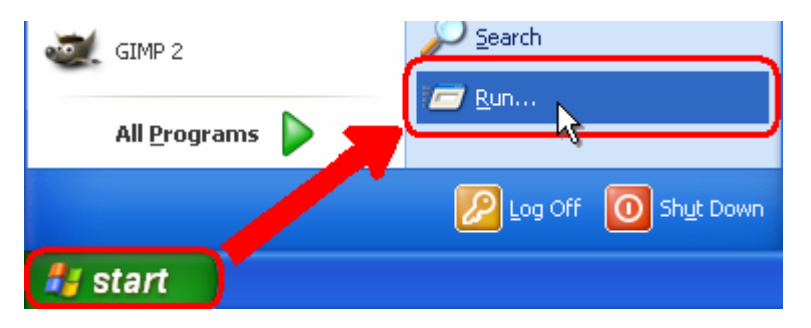

- Type cmd and click OK.
- type **ipconfig** followed by Enter.

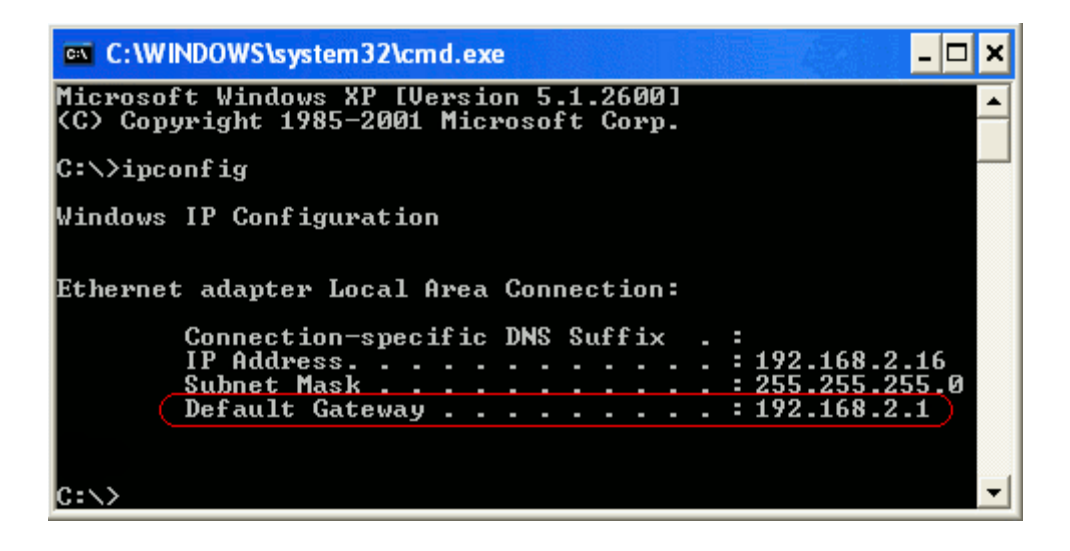

• The Default Gateway shows the IP address of the Wireless Base Station (192.168.2.1 in this example).

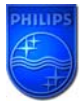

### 3.2 Browse to your SNA6500 Wireless Base Station.

• Open Internet Explorer and type the Default Gateway address (192.168.2.1 in this example) in the Address bar.

| 🕘 Ho       | me - | Royal  | Philips - | Micros   | oft l  | nternet Exp | lorer |
|------------|------|--------|-----------|----------|--------|-------------|-------|
| File       | Edit | View   | Favorites | Tools    | He     | lp          |       |
| <b>(</b> ) | Back | - 0    | ) - 💌     | 2        | 6      | 🔎 Search    | ☆     |
| Addres     | is 👘 | 192.16 | 8.1.2     |          |        |             |       |
| Pł         | 111  | IPS    | ; =       | Netherla | ands . | /Dutch      |       |

• Click "GO".

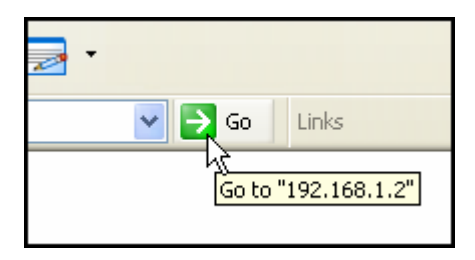

You should now see the setup page.

**3.3** On the Home network Setting page, click on Status and you can find the firmware version.

| PHILIPS           |                                        |                             |   |
|-------------------|----------------------------------------|-----------------------------|---|
| SETUP WIZARD      |                                        |                             |   |
| ADSL / Internet   | INFORMATION<br>Numbers of DHCP Clients | n                           |   |
| Settings          | Runtime Code Version                   | 0.53 (Oct 26 2006 21:17:06) |   |
| Security          | Boot Code Version                      | 0.68.0                      | _ |
| Home Network      | ADSL Modem Code Version                | 06.01.04.00A                |   |
| Settings          | LAN MAC Address                        | 00-12-BF-26-A1-43           |   |
| Status            | Wireless MAC Address                   | 00-12-BF-26-A1-45           |   |
| Network Settings  | WAN MAC Address                        | 00-12-BF-26-A1-44           |   |
| Wireless          | Hardware Version                       | 01                          |   |
| Advanced Settings | Serial Num                             | J612044971                  |   |

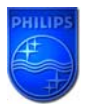

### 4. How do I know what the latest firmware is?

• Check the Philips support site for the SNA6500 Wireless Base Station regularly. To download new software version, please click on the following link:

http://www.p4c.philips.com/cgi-

# bin/dcbint/get?id=SNA6500/00&doctype=fus&redirect=1 \*

• Unzip the files and store them in your PC and compare with your firmware version.

**Warning:** Should you encounter any difficulty to open this link, please check your current version of Adobe

Acrobat Reader. For an optimal use, we recommend to run the document under version 7.0 minimum. If you cannot, or if you do not wish to upgrade your Adobe Acrobat Reader version, please type in the complete link in your Internet Explorer, to open the document.

## 5. How do I upgrade to the latest firmware?

•Make sure your PC is connected to your Wireless Base Station (either by Wi-FI or by Ethernet) From Status page, Click on "Advanced Settings".

| PHILIPS                                                                |                                                                                                    | ADVANCED SETUP<br>Help 🕆 Home @ Logout                                             |
|------------------------------------------------------------------------|----------------------------------------------------------------------------------------------------|------------------------------------------------------------------------------------|
| SETUP WIZARD                                                           | Status                                                                                                    |                                                                                    |
| ADSL / Internet<br>Settings                                            | You can use the Status scre                                                                                  | een to see the connection status for the router's WAN/LAN interfaces, firmware and |
| Security                                                               | PCs currently connected to                                                                                   | your network.                                                                      |
| Home Network<br>Settings                                               | Current Time: 2003-08                                                                                        | 3-01 00:00:08                                                                      |
| <ul> <li>Status</li> <li>Network Settings</li> <li>Wireless</li> </ul> | INTERNET<br>ADSL                                                                                             |                                                                                    |
| Advanced Settings                                                      | ADSL                                                                                                    | _ / ISP                                                                            |
|                                                                        | VPI/VCI<br>Encapsulation<br>Protocol<br>IP Address<br>Subnet Mask<br>Gateway<br>Primary DNS<br>Secondary DNS | 8/35<br>LLC<br>PPPoE<br>Down<br><br>                                               |

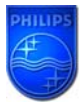

## How to upgrade the SNA6500 Wireless Base Station firmware

Click first on "Maintenance" then "Firmware Upgrade".

| PHILIPS                                                                                                    | ADVANCED SETUP                                                                                       |
|----------------------------------------------------------------------------------------------------|----------------------------------------------------------------------------------------------------|
|                                                                                                    | Help 🔠 Home 🕲 Logout                                                                                 |
| SETUP WIZARD<br>ADSL / Internet<br>Settings<br>Security<br>Home Network<br>Settings<br>Advanced Settings<br>Advanced Settings<br>NAT<br>Maintenance<br>D Configuration Tools<br>Firmware Upgrade<br>D Reset<br>System<br>SNMP | Tools Settings<br>This page allows you to backup, restore, reset, and upgrade the router's firmware. |
| QoS<br>DDNS                                                                                                    |                                                                                                    |
| Routing                                                                                                    |                                                                                                    |

Click on " Browse"

| PHILIPS                                                                                                    | ADVANCED SETUP                                                                                                    |
|----------------------------------------------------------------------------------------------------|----------------------------------------------------------------------------------------------------|
|                                                                                                    | Help 📅 Home 💿 Logout                                                                                                    |
| SETUP WIZARD<br>ADSL / Internet<br>Settings<br>Security<br>Home Network                                        | <b>Firmware Upgrade</b> This tool allows you to upgrade the router firmware. You can download the latest firmware from <u>the philips support site</u> . The product code is SNA6500. Enter the path and name, or browse to the location, of the upgrade file then click the BEGIN UPGRADE button. You will |
| Settings                                                                                                    | be prompted to confirm the upgrade to complete the process.                                                                                                    |
| Advanced Settings NAT Maintenance Configuration Tools Firmware Upgrade Reset System SNMP UPNP Qos DDNS Routing | Firmware File BEGIN UPGRADE CANCEL                                                                                                    |

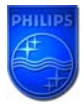

# How to upgrade the SNA6500 Wireless Base Station firmware

Browse to the place where you've saved the new SNA6500 firmware in your PC. 1. Select the new SNA6500 firmware (round powers button for this example).

| 2. UICK "U                                                                                                    | pen          |                                                                                                    |
|----------------------------------------------------------------------------------------------------|--------------|----------------------------------------------------------------------------------------------------|
| PHILIPS                                                                                                    |              |                                                                                                    |
| SETUP WIZARD Firmw<br>Choose file<br>Cogenize Firmware round power<br>Favorite Name<br>D<br>SINA6500-A-fw-v0_54.bin<br>M<br>P<br>M<br>Folders<br>Deskt<br>Cog<br>L<br>File name: SINA6500-A-fw | vare Upgrade | Image: Second State         Image: Second State         Image: Second Sta |
| Folders Deskt Gar Coi L File name: SNA6500-Afw                                                                                                    | r-v0_54.bin  | Cancel                                                                                                    |

Click on "BEGIN UPGADE".

| PHILIPS                                                                                                    |                                                                                                    | ADVANCED SETUP                                                                                                    |
|----------------------------------------------------------------------------------------------------|----------------------------------------------------------------------------------------------------|----------------------------------------------------------------------------------------------------|
|                                                                                                    |                                                                                                    | Help 🛱 Home 💿 Logout                                                                                                    |
| SETUP WIZARD<br>ADSL / Internet<br>Settings<br>Security<br>Home Network<br>Settings<br>Advanced Settings<br>Advanced Settings<br>NAT<br>Maintenance<br>D Configuration Tools<br>D Firmware Upgrade<br>D Reset<br>System<br>SNMP<br>UPNP<br>QoS<br>DDNS<br>Routing | Firmware Upgrade<br>This tool allows you to upgrade the<br>The product code is SNA6500.<br>Enter the path and name, or browse<br>be prompted to confirm the upgrade<br>Firmware File | router firmware. You can download the latest firmware from <u>the philips support site</u> .<br>to the location, of the upgrade file then click the BEGIN UPGRADE button. You will<br>to complete the process.<br>C:\Firmware round power button\SNA6500-A-fw-v0_54.t Browse<br>BEGIN UPGRADE CANCEL |

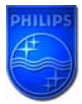

Wait until the update is finished.

| PHILIPS                     |   |
|-----------------------------|---|
|                             |   |
| SETUP WIZARD                | - |
| ADSL / Internet<br>Settings |   |
| Security                    |   |
| Home Network<br>Settings    |   |
| Advanced Settings           |   |
| NAT                         |   |
| Maintenance                 |   |
| Configuration Tools         |   |
| Firmware Upgrade            | = |
| Reset                       |   |
| System                      |   |
| SNMP                        |   |
| UPNP                        |   |
| QoS                         |   |
| DDNS                        |   |
| Routing                     |   |

#### 6. Your SNA6500 Wireless Base Station firmware is now upgraded.

• You can check the update by control as in chapter 1.3.

Free Manuals Download Website <u>http://myh66.com</u> <u>http://usermanuals.us</u> <u>http://www.somanuals.com</u> <u>http://www.4manuals.cc</u> <u>http://www.4manuals.cc</u> <u>http://www.4manuals.cc</u> <u>http://www.4manuals.com</u> <u>http://www.404manual.com</u> <u>http://www.luxmanual.com</u> <u>http://aubethermostatmanual.com</u> Golf course search by state

http://golfingnear.com Email search by domain

http://emailbydomain.com Auto manuals search

http://auto.somanuals.com TV manuals search

http://tv.somanuals.com